## Anleitung für den internen Website Bereich

Wenn Sie sich auf der Startseite der Website befinden, klicken Sie bitte rechts oben auf **Mitglieder-Login**.

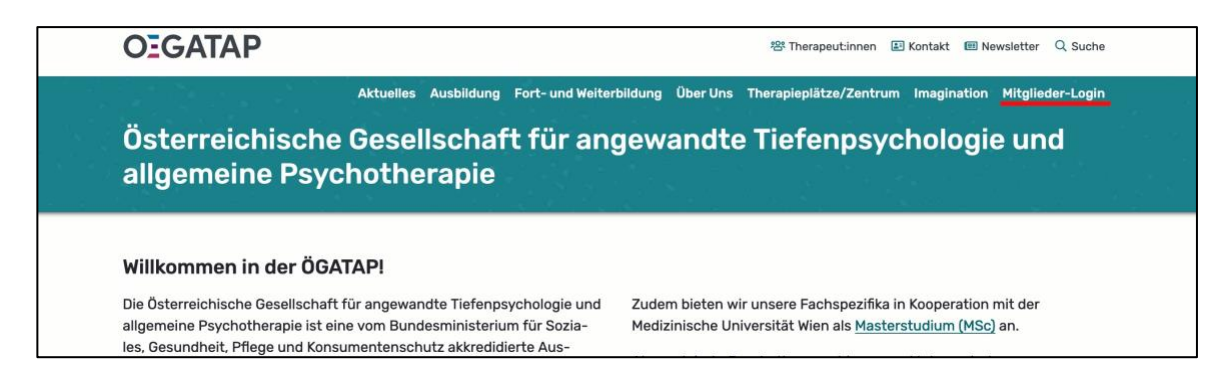

## Anschließend drücken Sie bitte auf Passwort vergessen?.

|                              |  | Öffe | OEGATAP<br>ntliche Website |  |
|------------------------------|--|------|----------------------------|--|
| Mitgliederbereich            |  |      |                            |  |
| Anmelden<br>Benutzername     |  |      |                            |  |
| Passwort Passwort vergessen? |  |      |                            |  |
| Anmelden                     |  |      |                            |  |

Tragen Sie bitte als nächstes Ihre E-Mail Adresse ein und drücken Sie auf **Passwort** zurücksetzten.

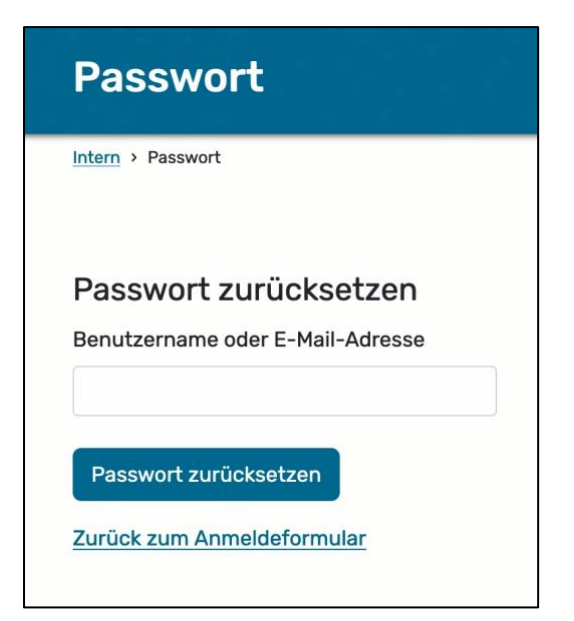

Tragen Sie zwei Mal ein Passwort Ihrer Wahl ein und beachten Sie dabei bitte die Passwort-Anforderungen. Danach klicken Sie bitte auf **Passwort ändern**.

| Passwort                                                                                                    |     |
|----------------------------------------------------------------------------------------------------|-----|
| Intern > Passwort                                                                                                    |     |
|                                                                                                    |     |
| Passwort ändern                                                                                                    |     |
| Bitte geben Sie Ihr neues Passwort zweimal e                                                                                                    | in. |
| Die Passwort-Anforderungen sind:<br>• Mindestens 12 Zeichen.<br>• Mindestens 1 Großbuchstabe.<br>• Mindestens 1 Kleinbuchstabe.<br>• Mindestens 1 Ziffer. |     |
| Neues Passwort eingeben                                                                                                    |     |
|                                                                                                    |     |
|                                                                                                    |     |
|                                                                                                    |     |
| Passwort ändern                                                                                                    |     |
| Passwort andern                                                                                                    |     |
| Zurück zum Anmeldeformular                                                                                                    |     |

Haben Sie diese Schritte erledigt, wird Ihnen ein E-Mail zugesendet. Sollte es nach kurzer Zeit nicht bei Ihnen im Postfach angekommen sein, prüfen Sie bitte den Spam-Ordner. Das E-Mail sollte wie folgt aussehen, klicken Sie bitte auf den Link, welchen ich hier rot unterstrichen habe.

| Ihr neues Passwort > Posteingang × |                                                                                                    |  |
|------------------------------------|----------------------------------------------------------------------------------------------------|--|
| ÖGATAP<br>an mich 👻                |                                                                                                    |  |
|                                    | Intern ÖGATAP                                                                                                    |  |
|                                    |                                                                                                    |  |
|                                    | Hallo Bernadette (bernadettehebenstreit),                                                                                                    |  |
|                                    | Diese E-Mail wurde als Antwort auf Ihre Anfrage gesendet, Ihr Passwort<br>zurückzusetzen. Bitte klicken Sie auf den Link unten.                                                           |  |
|                                    | Passwort-Wiederherstellungslink, öffnet neues Fenster                                                                                                    |  |
|                                    | Aus Sicherheitsgründen ist dieser Link nur bis 20.06.2024 23:42 aktiv.<br>Wenn Sie den Link vorher nicht aufrufen, müssen Sie die Schritte zum<br>Zurücksetzen des Passworts wiederholen. |  |
|                                    | © ÖGATAP 2024                                                                                                    |  |

Bitte melden Sie sich mit Ihrem neuen Passwort an. Der Benutzername ist Ihre E-Mail Adresse.

| nnen sich nun mit Ihrem neuen Passwort anmelden. |
|--------------------------------------------------|
|                                                  |
|                                                  |
| ]                                                |
|                                                  |
|                                                  |
|                                                  |

Nach der Anmeldung landen Sie im Mitgliederbereich der Website. Bitte klicken Sie auf **Mein Profil bearbeiten**.

| Mitgliederbereich                                                                                   |                                      |  |  |  |
|----------------------------------------------------------------------------------------------------|--------------------------------------|--|--|--|
| Herzlich Willkommen im internen Mitgliederbereich der ÖGATAP!                                       |                                      |  |  |  |
| Mein Profil bearbeiten                                                                              |                                      |  |  |  |
| Neueste Informationen                                                                               |                                      |  |  |  |
| <ul> <li>06. 06. 2024</li> <li>Infos aus dem Zentrum f ür Psychotherapie<br/>weiterlesen</li> </ul> |                                      |  |  |  |
| 29. 05. 2024     Aktuelles aus der ÖGATAP 5/2024     weiterlesen                                    |                                      |  |  |  |
|                                                                                                    |                                      |  |  |  |
| Informationen zu den fach-<br>spezifischen Ausbildungen > Richtlinien des Bundesminis-<br>teriums > | Bewerbungsverfahren, Lauf-<br>bahnen |  |  |  |

Hier können Sie Ihre Daten angeben und bearbeiten.

| Profil          |            |                  |  |  |
|-----------------|------------|------------------|--|--|
| Intern > Profil |            |                  |  |  |
| Übersicht       | Stammdaten | Therapeutendaten |  |  |

Um bei der Therapeut:innen-Suche auf der Website angezeigt zu werden klicken Sie bitte auf

den Button veröffentlichen.

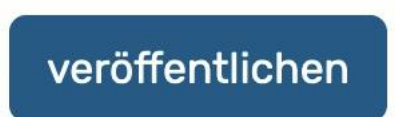

Haben Sie Ihr Profil veröffentlicht, kann man Sie auf der Website unter Therapeut:innen suchen und finden.

| OEGATAP                                                                                                    | 28 Therapeutinnen 🗉 Kontakt 💷 Newsletter 🔍 Suche                                                                                                    |  |  |  |
|----------------------------------------------------------------------------------------------------|----------------------------------------------------------------------------------------------------|--|--|--|
| Aktuelles Ausbildung Fort- und Weiterbildung Über Uns Therapieplätze/Zentrum Imagination Mitglieder-Login<br>Österreichische Gesellschaft für angewandte Tiefenpsychologie und<br>allgemeine Psychotherapie                                                                                                    |                                                                                                    |  |  |  |
| Willkommen in der ÖGATAP!<br>Die Österreichische Gesellschaft für angewandte Tiefenpsychologie und<br>allgemeine Psychotherapie ist eine vom Bundesministerium für Sozia-<br>les, Gesundheit, Pflege und Konsumentenschutz akkredidierte Aus-<br>bildungseinrichtung.<br>Entsprechend dem österreichischen Psychotherapiegesetz werden in<br>der ÖGATAP für die psychotherapeutischen Methoden <u>Katathym</u><br>Imaginative Psychotherapie, Hypnosepsychotherapie und<br><u>Autogene Psychotherapie</u> fachspezifische Ausbildungen angeboten. | Zudem bieten wir unsere Fachspezifika in Kooperation mit der<br>Medizinische Universität Wien als <u>Masterstudium (MSc)</u> an.<br>Als graduierte Psychotherapeut:innen und Interessierte aus<br>interdisziplinären Querverbindungen erwartet Sie ein Forum des regen<br>Austausches mit vielfältigen <u>Veranstaltungen</u> , <u>internationaler</u><br><u>Vernetzung</u> , <u>Fort- und Weiterbildung</u> und <u>wissenschaftlicher Forschung</u> . |  |  |  |
| Veranstaltungen         Gerontopsychotherapie       7. Curriculum für Üt sierte Psychotherapie         Image: Störungen       Störungen                                                                                                    | bertragungsfokus-<br>Die der Borderline-<br>Kinder, Jugendlichen Psychotherapie                                                                                                    |  |  |  |

Wir wünschen Ihnen viel Freude mit der neuen Website!